## **Case Submission Instructions**

## Requesting a mobile consult using the online scheduler:

1. Visit <u>https://kvi.tvms.timelessveterinary.com/</u> to log in with your username and password. If this is your first visit to the site, please use your clinic phone number as both your username and password (use digits only, no dashes or spaces) and then you will be prompted to change them.

| powered by Timeless Ve                                          | eterinary Systems |  |  |  |  |  |  |  |  |
|-----------------------------------------------------------------|-------------------|--|--|--|--|--|--|--|--|
| Please log in                                                   |                   |  |  |  |  |  |  |  |  |
| 1st Time Users Enter Phone# For Both                            |                   |  |  |  |  |  |  |  |  |
| •••••                                                           |                   |  |  |  |  |  |  |  |  |
| Remember me                                                     | Forgot password?  |  |  |  |  |  |  |  |  |
| Log in                                                          | Sign up           |  |  |  |  |  |  |  |  |
| © 2012-2018 Timeless Veterinary Systems Inc.<br>Version: 1.9.99 |                   |  |  |  |  |  |  |  |  |

2. Click **Schedule** at the top of the page

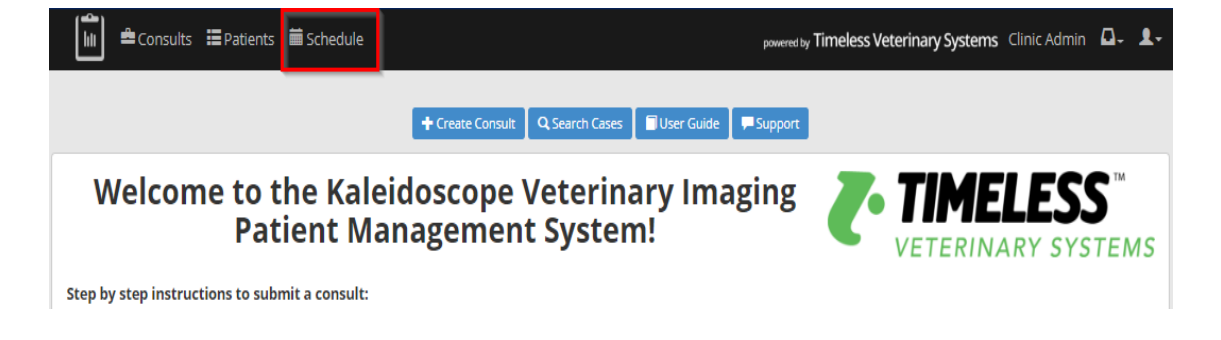

3. Select your chosen appointment day by clicking within the calendar. All appointments will be defaulted to "All Day" and a time between 8:30am and 12:30pm will be scheduled for you. Order of appointments will be made to facilitate an efficient travel plan, you will be notified no later than the previous business day.

|                           | Consults 📕 Patients                                                                                                    | s <b>iii Schedule</b>                                    |                                                |                                                | powered by Tim                                 | eless Veterinary Syster                        | ms Clinic Admin 🛛 🗸 👤                                                    |  |  |  |  |  |  |
|---------------------------|----------------------------------------------------------------------------------------------------|----------------------------------------------------------|------------------------------------------------|------------------------------------------------|------------------------------------------------|------------------------------------------------|--------------------------------------------------------------------------|--|--|--|--|--|--|
|                           | Kaleidoscope Veterinary Imaging Schedule                                                                                                    |                                                          |                                                |                                                |                                                |                                                |                                                                          |  |  |  |  |  |  |
| •                         | <ul> <li>Click on your chosen appointment day. Order of appointments (2 hour window) will be determined and you will be notified no later than the previous business day. This is to facilitate an efficient travel plan.</li> <li>Select the green "Add New Consult" button within the pop-up modal.</li> <li>You will then be redirected to the consult submission form where you can complete the online request form.</li> <li>It is ideal to have the patient in the hospital by 8:15 am the day of the appointment, or no later than 1 hour prior to the exam.</li> <li>Call 402-957-0596 for an URGENT request, or if booking a same day appointment.</li> </ul> |                                                          |                                                |                                                |                                                |                                                |                                                                          |  |  |  |  |  |  |
| Today<br><b>Č</b> Filters | O 24h Day                                                                                                    |                                                          | < Jur                                          | n 24–30, 2018                                  | >                                              |                                                | Month Week Day                                                           |  |  |  |  |  |  |
|                           | Sun 6/24                                                                                                    | Mon 6/25                                                 | Tue 6/26                                       | Wed 6/27                                       | Thu 6/28                                       | Fri 6/29                                       | Sat 6/30                                                                 |  |  |  |  |  |  |
| 08:00<br>09:00            | Closure<br>Appointments are<br>between 8:30am-<br>12:30pm weekdays<br>only.                                                                                                    | CLICK<br>ANYWHERE ON<br>REQUESTED<br>APPOINTMENT<br>DATE |                                                |                                                |                                                |                                                | Closure<br>Appointments are<br>between 8:30am-<br>12:30pm weekdays only. |  |  |  |  |  |  |
| 11:00                     |                                                                                                    |                                                          |                                                |                                                |                                                |                                                |                                                                          |  |  |  |  |  |  |
| 12:00                     |                                                                                                    |                                                          |                                                |                                                |                                                |                                                |                                                                          |  |  |  |  |  |  |
| 13:00                     |                                                                                                    | Closure<br>Appointments are<br>between 8:30am-           | Closure<br>Appointments are<br>between 8:30am- | Closure<br>Appointments are<br>between 8:30am- | Closure<br>Appointments are<br>between 8:30am- | Closure<br>Appointments are<br>between 8:30am- |                                                                          |  |  |  |  |  |  |
| 15:00                     |                                                                                                    | 12:30pm weekdays<br>only.                                | 12:30pm weekdays<br>only.                      | 12:30pm weekdays<br>only.                      | 12:30pm weekdays<br>only.                      | 12:30pm weekdays<br>only.                      |                                                                          |  |  |  |  |  |  |

Click Save to add the appointment request (you will receive a confirmation email when the appointment time has been scheduled). It is ideal to have the patient in the hospital by 8:15am on the day of the appointment, or no later than 1 hour prior to the exam.

| Consults 🛄 Patients 🗮 Sche                                                                                                    | dule                                           |                                              | powered by Timeless \ | eterinary Syster | ns Clinic Admin 🗛 👤 -                     |
|----------------------------------------------------------------------------------------------------|------------------------------------------------|----------------------------------------------|-----------------------|------------------|-------------------------------------------|
|                                                                                                    | New Event                                      |                                              | ×                     |                  |                                           |
| <ul> <li>Click on your chosen appointr<br/>day. This is to facilitate an efficient<br/>Select the green "Add New Coon<br/>You will then be redirected to<br/>It is ideal to have the patient in<br/>Call 402-957-0596 for an URG</li> </ul> | Type:<br>Start:<br>End:<br>All-Day?:<br>Notes: | Appointment<br>2018-06-25<br>2018-06-25<br>✓ |                       | no later than t  | the previous business                     |
| © Filters                                                                                                    |                                                |                                              |                       |                  | Townload                                  |
| Sun 6/24       all-day       08:00       Closure       Appointments are                                                                                                    | You will receive an email n                    | otification once this has been               | confirmed.            | Fri 6/29         | Sat 6/30<br>Closure<br>Appointments are   |
| 09:00 between 8:30am-<br>12:30pm weekdays<br>only.<br>10:00                                                                                                    |                                                |                                              | Cancel                |                  | between 8:30am-<br>12:30pm weekdays only. |

5. Click **Add New Consult** in the pop-up box that appears within the schedule. You will then be taken to the **New Consult** page (You can also Edit or Add to an Existing Consult).

| 💼 🖆 Consults 📙 Patients 🗮 Sci                                                                                                    | nedule                                                 |                                                                                                  | powered by Timeles | s Veterinary Syste     | ems Clinic Admin 🗛 💄                                                     |
|----------------------------------------------------------------------------------------------------|--------------------------------------------------------|--------------------------------------------------------------------------------------------------|--------------------|------------------------|--------------------------------------------------------------------------|
|                                                                                                    | Appoint                                                | ment                                                                                             |                    | ×                      |                                                                          |
| <ul> <li>Click on your chosen appointn day. This is to facilitate an effit</li> <li>Select the green "Add New Co</li> <li>You will then be redirected to</li> <li>It is ideal to have the patient in</li> <li>Call 402-957-0596 for an URG</li> </ul> Today @ 24h Day | Clinic:<br>Start:<br>End:<br>Confirmed:<br>Consult(s): | Timeless Test Clinic<br>2018-06-25<br>2018-06-25<br>X<br><br>Add New Consult Edit or Add Existin | gCansult           | l no later than<br>भा. | Month Week Day                                                           |
| Sun 6/24<br>all-day                                                                                                    | Delete                                                 |                                                                                                  | 🗙 Close 🖍 Edit     | Fri 6/29               | Sat 6/30                                                                 |
| 08:00<br>Appointments are<br>between 8:30am-<br>12:30pm weekdays<br>only.                                                                                                    |                                                        |                                                                                                  |                    |                        | Closure<br>Appointments are<br>between 8:30am-<br>12:30pm weekdays only. |

6. If this is a new patient, click **Add Patient**. For a repeat patient, proceed to step 8.

| New Consult For Time                    | less Test Clinic                      |               |
|-----------------------------------------|---------------------------------------|---------------|
| Any field marked with an * is required. |                                       |               |
| Patient:*                               | · · · · · · · · · · · · · · · · · · · | + Add Patient |
| Clinician:                              |                                       |               |

 Proceed to the New Patient screen. All fields marked with an asterisk for adding a new patient (\*) require inputted information. Once information is entered, scroll down and click Save.

| New Patient — Timele                         | ess Test Clinic        |       |   |
|----------------------------------------------|------------------------|-------|---|
| Please convert weight to kilograms. [kg = lk | o divided by 2.2]      |       |   |
| Any field marked with an * is required.      |                        |       |   |
|                                              |                        |       |   |
| Owner / Last Name:*                          | Walton                 |       |   |
| Name:*                                       | Archie                 |       |   |
| Species:*                                    | Canine                 |       | v |
| Breed:*                                      | American Staffordshire |       | v |
| Breed (Other):                               |                        |       |   |
| Gender:*                                     | Male                   |       | v |
| Age:*                                        | 10                     | years | v |
| Age Estimated?:                              |                        |       |   |
| Weight:*                                     | 85                     | lbs   | T |
| Clinic Reference #:                          |                        |       |   |
| Owner Contact Info (If Needed)               |                        |       |   |
| Full Name:                                   |                        |       |   |
| Email:                                       |                        |       |   |

8. If this patient has previously been entered, select them from the **Patient** drop down list.

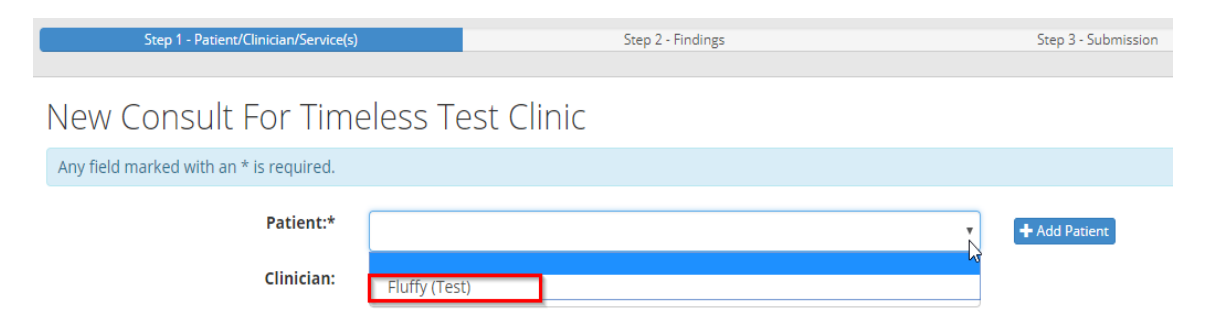

9. Please indicate the name of the **Clinician** and which **Services** (you can click multiple) that are being requested.

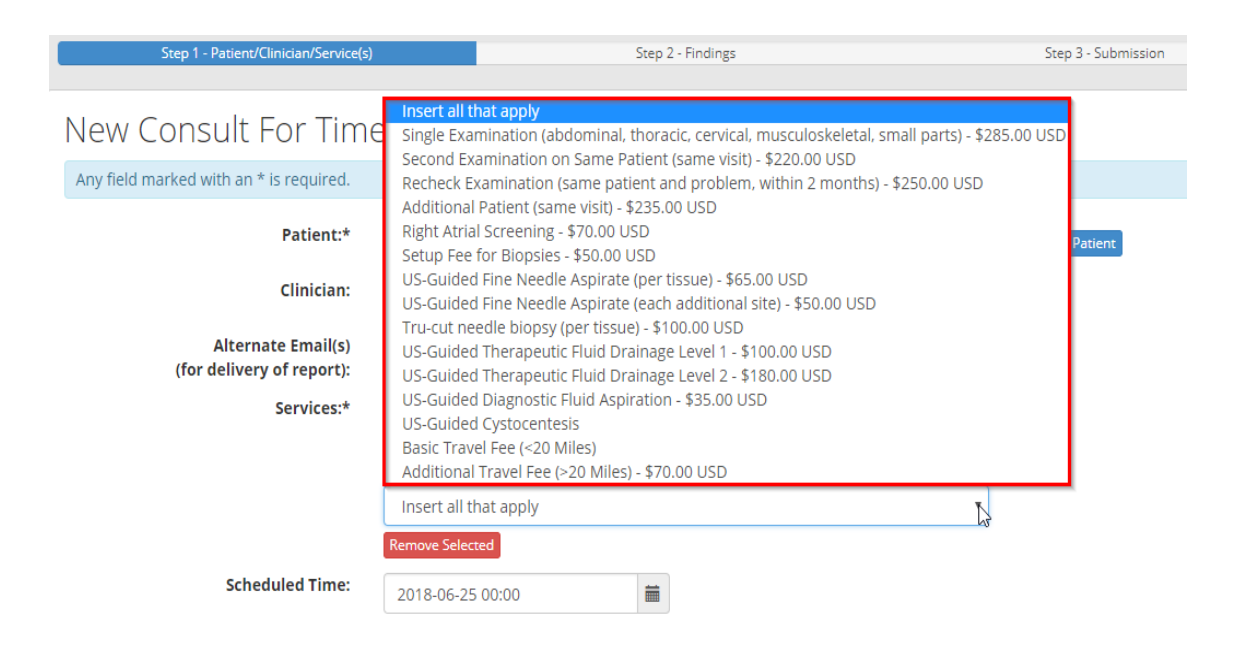

10. Once the **Services** have been chosen, click **Next**.

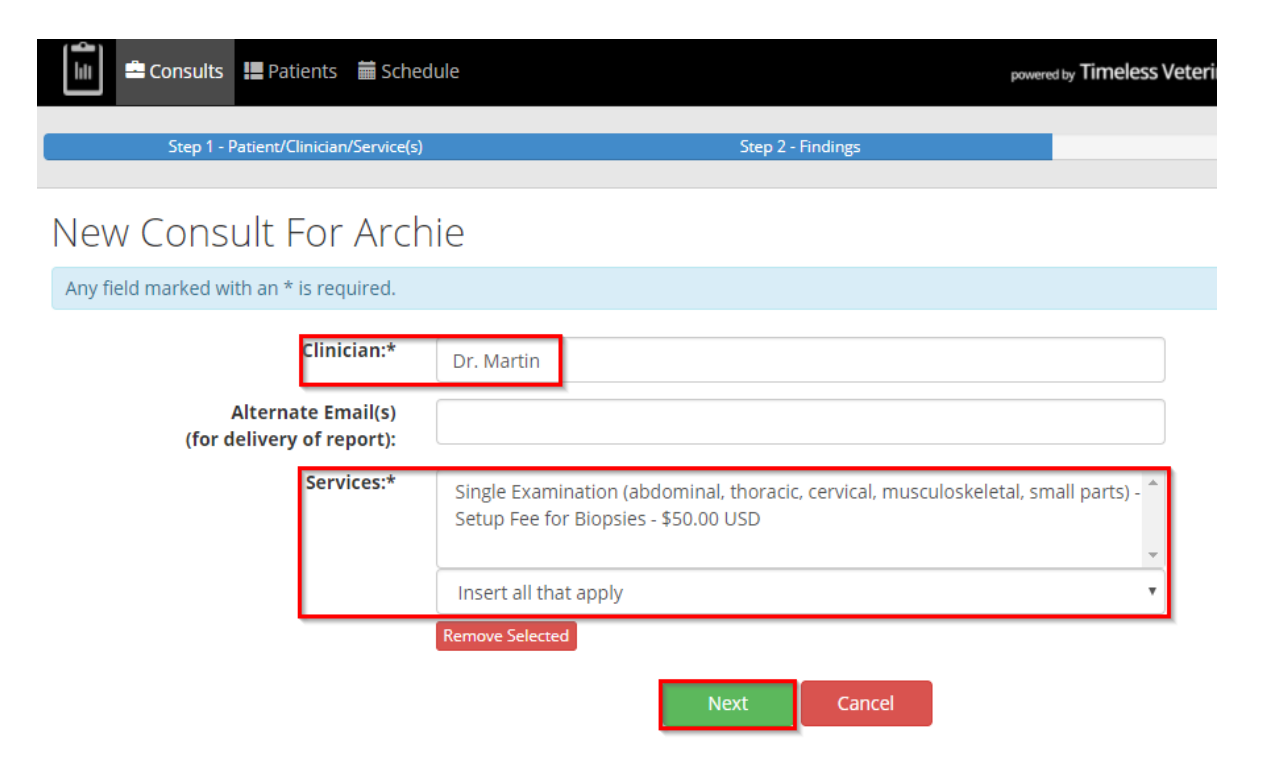

## 11. Enter the patient history and click **Next** when complete.

| Patient History                    |       |        |        |      |        |       |           |          |       |       |       |       |       |       |        |        |       |              |         |       |                    |
|------------------------------------|-------|--------|--------|------|--------|-------|-----------|----------|-------|-------|-------|-------|-------|-------|--------|--------|-------|--------------|---------|-------|--------------------|
| Reason for Exam (brief)*           | В     | Ι      | U      | ÷    | ×,     | X²    | <u></u> × | <u>A</u> | •     | A     |       |       |       | E     | Ξ      | ∃      | ≣     | :≡ -         | ÷ Ξ     | P     |                    |
|                                    | Patie | ent ha | as a r | mode | rate ( | cough | n for t   | he pa    | ast 2 | 2 we  | eks a | ind i | is sh | owing | ) sign | s of I | ethar | gy  and      | lack of | inter | est in food.       |
|                                    |       |        |        |      |        |       |           |          |       |       |       |       |       |       |        |        |       |              |         |       | Powered by TinyMCE |
| Medical History                    | В     | Ι      | Ū      | ÷    | ×,     | X²    | <u></u> × | <u>A</u> | • ]   | A     | -     |       |       | H.    | Ξ      | 3      | ∎     | := -         | -       | P     | 2                  |
|                                    |       |        |        |      |        |       |           |          |       |       |       |       |       |       |        |        |       |              |         |       | Powered by TinyHCE |
| Laboratory & Radiographic Findings | в     | I      | U      | ÷    | Х,     | ײ     | T,        | А        | •     | Α -   |       |       |       | E     | Ξ      | Ξ      | ≡     | <b>:</b> ≡ - | != -    | ð     |                    |
|                                    |       |        |        |      |        |       |           |          |       |       |       |       |       |       |        |        |       |              |         |       | Powered by TouMCE  |
| Current Medications                | В     | I      | U      | ÷    | ×₂     | ײ     | <u></u> × | <u>A</u> | •     | Α     | •     |       | ī     | E     | ≣      | Э      | ≣     | Ξ            | Ē       | e     |                    |
|                                    |       |        |        |      |        |       |           |          |       |       |       |       |       |       |        |        |       |              |         |       | Powered by TinyHCE |
| Murmur Details (if applicable)     | В     | I      | Ū      | ÷    | ×₂     | X²    | <u></u> × | <u>A</u> | •     | A     | •     | ∎     | Ē     | E     | Ξ      | Э      | ≣     | Ε            | Ē       | e     |                    |
|                                    |       |        |        |      |        |       |           |          |       |       |       |       |       |       |        |        |       |              |         |       | Powered by TinyHCE |
|                                    |       |        |        |      |        | Ne    | xt        | 4        | lanc  | el Co | nsult |       |       |       |        |        |       |              |         |       |                    |

12. You will be brought back to the consult report page where you can attach images, videos and documents pertaining to this patient when you scroll down the page. If you would like to add DICOM images you may add them manually under the DICOMs heading by clicking + Add DICOMs.

| hill 🚔 Consults                | 📕 Patients 🛛 🗮 Sche  | dule                |                 |               | powered by Timeless V | /eterinary Systems Cl | inic Admin 🛛 🗸 💄 🗸   |
|--------------------------------|----------------------|---------------------|-----------------|---------------|-----------------------|-----------------------|----------------------|
| DICOMS                         |                      |                     |                 |               |                       | + Add DICO            | Ms 🔷 🗣 Download All  |
| This section will only         | support .dcm & .dico | om files.           |                 |               |                       |                       |                      |
| Q 🔺 Name                       | Size<br>(MB)         | Accession<br>Number | Patient<br>Name | Patient<br>ID | Modality              | Notes                 | Added                |
| No records were found.         |                      |                     |                 |               |                       |                       | Þ                    |
|                                |                      |                     |                 |               |                       |                       |                      |
| Diagnostic<br>Total Entries: 0 | Images &             | Clips               |                 |               |                       |                       | + Add Images & Clips |
| Documents                      | s & Lab Re           | sults               |                 |               |                       | + Add Document        | Share Documents      |
| Q Name                         |                      | Size<br>(MB)        | Туре            | Description   |                       | Posted                |                      |
| No records were found.         |                      |                     |                 |               |                       |                       | Þ                    |
|                                |                      |                     |                 |               |                       |                       |                      |
| Comments                       |                      |                     |                 |               |                       |                       |                      |
| Add a new comment              |                      |                     |                 |               |                       |                       |                      |
|                                |                      |                     |                 |               |                       | Send notifications    | Share Comment        |

13. You will see that the Consult Status is currently Unsubmitted in the top right hand corner of the page. Under the Admin Details section, you can see what services have been requested and the total charge. When you are finished reviewing, click the green **Submit Consult For Processing** button at the top left of the page. You will be notified if there are any questions before the scheduled appointment and when your date/time has been confirmed.

|                                                                      | nsults 🔚 Patients 🛗 Schedule                                                                                                    |                                                                                |                                                                                             | power            | ed by Timeless Veter                                                       | inary Systems Clir                                                                        | nic Admin 🛛 🗸 👤 🗸          |
|----------------------------------------------------------------------|----------------------------------------------------------------------------------------------------|--------------------------------------------------------------------------------|---------------------------------------------------------------------------------------------|------------------|----------------------------------------------------------------------------|-------------------------------------------------------------------------------------------|----------------------------|
|                                                                      | Step 1 - Patient/Clinician/Service(s)                                                                                                  |                                                                                | Step 2 - Findings                                                                           |                  |                                                                            | Step 3 - Submissior                                                                       | ı                          |
| KALE                                                                 | IDOSCOPE VETERINARY<br>IMAGING<br>Submit Consult for Processing                                                                        | Downl                                                                          | oad 🌣 Consult Actions 🗸                                                                     | Email            | Consult Dei<br>ID:<br>Status:<br>Scheduled:<br>Scheduled Time:<br>Updated: | tails<br>KVI-2018-000002<br>Unsubmitted<br>View ×<br>2018-06-25 00:00<br>2018-05-11 14:40 |                            |
| Clinic<br>Name:<br>Clinic Email:<br>Clinician:<br>Phone:<br>Address: | ✓ Edit<br>Timeless Test Clinic<br>eroberts@timelessveterinary.com<br>Dr. Martin<br>555-55555<br>46 Pine Lane<br>Clifton Park, NE 12345 | Patient<br>Name:<br>Owner:<br>Species:<br>Breed:<br>Age:<br>Gender:<br>Weight: | Archie<br>Walton<br>Canine<br>American Staffordshire<br>10 years, 1 month<br>Male<br>85 lbs | 🗏 Profile 🖊 Edit | Radiologist<br>Name:<br>Email:<br>Mobile:<br>Address:                      | Dr. Shelly Salwei DVM<br>SSalwei@Kaleidoscop<br>402-957-0596<br>Louisville, NE 68037      | , DACVR<br>eVetImaging.com |
| Admin<br>Services<br>Single Examina<br>Setup Fee for E               | Details<br>tion (abdominal, thoracic, cervical, musculoskeletal<br>iopsies - \$50.00                                                   | , small parts) - \$285                                                         | 5.00                                                                                        |                  | <b>Total Cha</b><br>\$335.00 U                                             | arge Notes                                                                                | Edit Services              |